## Работа с программой ELAN

ELAN – это очень удобная программа для аннотации аудио- или видео-записей Программа ELAN – разработана в НИИ Психолингвистики им. Макса Планка в Неймегене, Голландия, специально для архивирования записей языков, находящихся под угрозой исчезновения, в рамках проектов Фонда Фольксвагена ELAN можно бесплатно скачать со следующего сайта, где можно скачать также и другие программы, полезные в работе лингвиста: http://www.mpi.nl/research/research-projects/language-archiving-technology/tools

В ELANe можно работать либо с аудиофайлом, либо с аудио- и видеофайлом вместе → <u>последнее</u> <u>требует Фонд Фольксвагена</u>

## 1) Создать новый файл:

 $\rightarrow$  открыть ELAN

 $\rightarrow$  File  $\rightarrow$  New

Открывается окно, где нужно выбрать аудио- и/или видеофайл, который должен быть обработан.

| 🔀 Elan                                  |                                                                                                    |     |                 | _ <b>_</b> × |
|-----------------------------------------|----------------------------------------------------------------------------------------------------|-----|-----------------|--------------|
| <u>File</u> Ωptions Window <u>H</u> elp | New Look [n: My Documents  Access Connections atticles at _home DOBES Even project Kanchatka data_analysis_thoughts Kanchatka2007 LOT format File Name: File Name: File Name: All Files |     | Selected Files: |              |
| Page 1 Sec 1 1/1 At 12.2cm              | ) Ln 21 Col 1 REC TRK EKT OVR English (U.K<br>Document) - Marcoch @ Toole - Manuel-sha - M                                                                                              | G2/ |                 |              |

Нужно найти нужный файл (или нужные файлы) и выбрать его с помощью стрелок [>>] в середине окна, потом нажать ОК.

Если Вы хотите работать с аудио- и видеофайлом вместе, нужно <u>сначала</u> выбрать аудиофайл (.wav), потом выбрать видеофайл (.mpg).

Открывается главное окно ELANa, где видно либо только звуковые волны (если выбрали только аудиофайл), либо звуковые волны и видео (если выбрали аудио- и видеофайл).

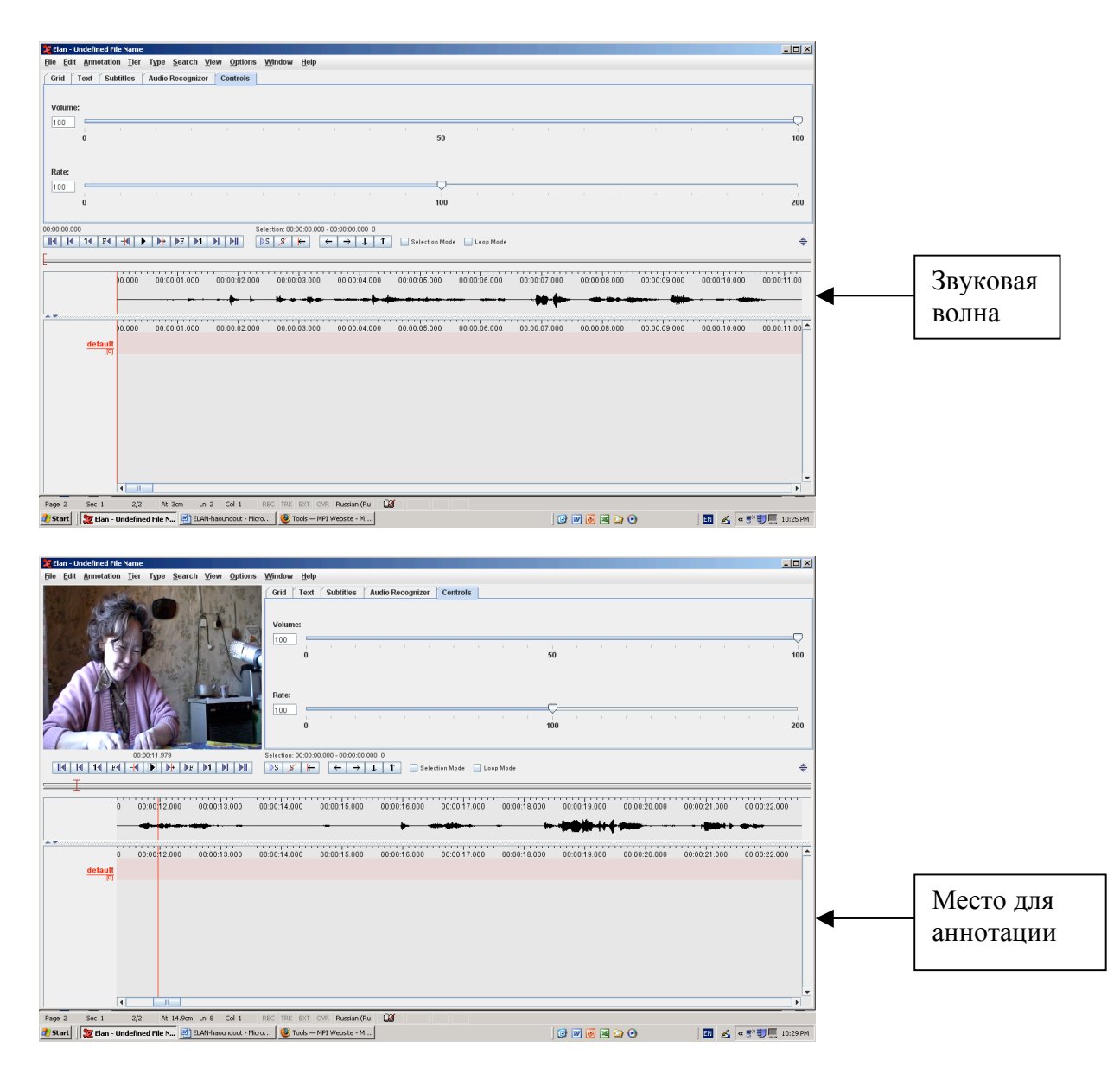

Под звуковыми волнами есть место для аннотаций.

Чтобы создать уровни для аннотации, нужно сначала определить их структуру – в ELANe это называется их «тип».

Есть 2 основных типа аннотаций: **независимые** (которые связаны прямо со звуковым файлом во времени) и **зависимые** (которые связаны не со звуком, а с другой аннотацией);

например: <u>орфографическая транскрипция</u> = независимый тип аннотаций, потому что она связана прямо со звуком

перевод = зависимый тип аннотаций, потому что он связан с транскрибированным предложением

В ELANe надо сначала <u>определить типы</u>:

 $\rightarrow$  Type  $\rightarrow$  Add new linguistic type

Нужно назвать типы, и потом дать им «стереотип»

главные стереотипы = **None** (независимый тип, аннотация связана прямо со звуком, например для транскрипции), и

**Symbolic Association** (зависимый тип, аннотация связана с другой аннотацией, например для перевода)

| 🔀 Elan - Undefined File Name                                  |                                                           |                                                         |                              | - 🗆 🗵                                 |               |
|---------------------------------------------------------------|-----------------------------------------------------------|---------------------------------------------------------|------------------------------|---------------------------------------|---------------|
| Eile Edit Annotation Tier Type Search View Options Win        | indow <u>H</u> elp                                        |                                                         |                              |                                       |               |
| Grid                                                          | I Text Subtitles Audio R                                  | tecognizer Controls                                     |                              |                                       |               |
|                                                               | ume:<br>kidd Type<br>urrent Types<br>Type Name Stereotype | XJ<br>Add Type                                          |                              | , , , , , , , , , , , , , , , , , , , |               |
| 00.0011 579                                                   | efault-It -                                               | · · · · · ·                                             |                              | 200                                   |               |
|                                                               |                                                           |                                                         |                              | \$                                    |               |
|                                                               | dd Change Delete Impo                                     | ort                                                     |                              |                                       |               |
|                                                               |                                                           | dofault It                                              |                              |                                       |               |
| 0 00:00112.000 00:00:13.000                                   | no Namo                                                   |                                                         | 00 00:00:20.000 00:00:21.000 | 00:00:22.000                          |               |
| Ste                                                           | ereotype                                                  | News                                                    |                              | *****                                 |               |
| A.Z                                                           |                                                           | None                                                    |                              |                                       | —   Стереотип |
| 0 00:0012.000 00:00:13.000 05                                 | se controlled vocabulary                                  | None                                                    | 00 00:00:20.000 00:00:21.000 | 00:00:22.000                          | -             |
| default ISO                                                   | O Data Category                                           | Browse                                                  |                              |                                       |               |
| Tim                                                           | me-alignable                                              | <i>v</i>                                                |                              |                                       |               |
| Ref                                                           | eferences to Graphics Allowed                             |                                                         |                              |                                       |               |
|                                                               |                                                           | Add Close                                               |                              |                                       |               |
|                                                               |                                                           |                                                         | a                            |                                       |               |
|                                                               |                                                           |                                                         |                              |                                       |               |
|                                                               |                                                           |                                                         |                              |                                       |               |
|                                                               |                                                           |                                                         |                              |                                       |               |
|                                                               |                                                           |                                                         |                              |                                       |               |
| Page 3 Sec 1 3/3 At 11.7cm Ln 20 Col 1 REC                    | TRK EXT OVR Russian (Ru                                   | 94                                                      |                              |                                       |               |
| 👔 Start 🛛 🧝 Elan - Undefined File 🧝 Elan - Krivoshapkina_1j 🐲 | ELAN - Linguistic Annot 🔳 ELA                             | <br>AN-haoundout - Micr 🛛 😼 Tools — MPI Website 🕅 🚱 👿 💽 | 🛛 🖸 🖸 🖉 🖉                    | < 🔊 🗊 🌉 10:56 PM                      |               |

После того, как назвали и выбрали стереотип, нужно нажать Add, чтобы этот тип добавился:

| 🧝 Elan - Undefined File Name                              |                                      |                                                       | _10                                       | ×         |
|-----------------------------------------------------------|--------------------------------------|-------------------------------------------------------|-------------------------------------------|-----------|
| Eile Edit Annotation Tier Type Search View Option         | ns <u>W</u> indow <u>H</u> elp       |                                                       |                                           |           |
|                                                           | Grid Text Subtitles Audio            | Recognizer Controls                                   |                                           |           |
| ALL ALL                                                   | Volume:                              |                                                       |                                           |           |
| LANA CALERA IN SOM                                        | Add Type                             | x                                                     | 1                                         |           |
|                                                           |                                      | Add Type                                              | 104                                       | 1         |
| Bern Vent Vin and And                                     | Current Types                        |                                                       |                                           |           |
|                                                           | Type Name Stereotype<br>default-It - | e Use Controlled DC ID Time-ali Referenc              |                                           |           |
|                                                           | transcription -                      | · · · · · ·                                           | 200                                       | D         |
|                                                           |                                      |                                                       |                                           |           |
| 00:00:11.979                                              |                                      |                                                       |                                           |           |
|                                                           |                                      |                                                       | · · · · · · · · · · · · · · · · · · ·     | ÷         |
|                                                           | Add Change Delete In                 | nport                                                 |                                           | =         |
| 0 00:00 12:000 00:00:13:000                               |                                      | default-it                                            | 00 00:00:20.000 00:00:21.000 00:00:22.000 |           |
|                                                           | Type Name                            | perevod                                               | Hid man                                   |           |
| A.7                                                       | Stereotype                           | Symbolic Association                                  |                                           | Стереотип |
| 0 00:00 12:000 00:00:13:000                               | Use Controlled Vocabulary            | None                                                  | 00 00:00:20.000 00:00:21.000 00:00:22.000 |           |
| default                                                   | ISO Data Category                    | Browse                                                |                                           |           |
| 101                                                       | Time-alignable                       |                                                       |                                           |           |
|                                                           | References to Graphics Allowed       |                                                       |                                           |           |
|                                                           | (                                    | Add Close                                             |                                           |           |
|                                                           |                                      |                                                       | 7                                         |           |
|                                                           |                                      |                                                       |                                           |           |
|                                                           |                                      |                                                       |                                           |           |
|                                                           |                                      |                                                       |                                           |           |
| I                                                         |                                      |                                                       | •                                         |           |
| Page 3 Sec 1 3/3 At 23.2cm Ln 25 Col 1                    | REC TRK EXT OVR Russian (Ru          | Gør                                                   |                                           |           |
| 🏄 Start 🛛 🎘 Elan - Undefined File 🏂 Elan - Krivoshapkina_ | Jj 🐹 ELAN - Linguistic Annot 🖭 I     | ELAN-haoundout - Micr 🛛 🥮 Tools — MPI Website 🗌 🚱 👿 🧕 | 🗷 😋 💿 🛛 🔝 🔏 « 🔊 🗐 💭 10:57 (               | PM        |
| 1/                                                        |                                      |                                                       |                                           |           |

Когда типы определены, можно <u>определить уровни аннотации</u> = tiers.

## $\rightarrow$ Tiers $\rightarrow$ Add new tier

Каждый уровень получает определенный тип, например аннотация с эвенской орфографией = тип transcription, и аннотация с русским переводом = perevod.

Теперь нужно таким же образом дать название уровням; при этом необходимо определить вышестоящий уровень (parent tier) и тип.

| 🧏 Elan - Undefined File Name                                | ×                                                                                                    |             |
|-------------------------------------------------------------|----------------------------------------------------------------------------------------------------|-------------|
|                                                             | Window Help                                                                                                 |             |
|                                                             | Grid Text Subtities Audio Recognizer Controls Volume:                                                       |             |
|                                                             | 🔀 Add Tier                                                                                                  |             |
|                                                             | Add Tier 100                                                                                                |             |
|                                                             | Current Tiers                                                                                               |             |
|                                                             | Tier Name Parent Tier Linguistic Type Participant Annotator Default Lang                                    |             |
|                                                             | default - defaultit English (Unit.                                                                          |             |
|                                                             | 200                                                                                                    |             |
|                                                             |                                                                                                    |             |
|                                                             |                                                                                                    |             |
|                                                             | Add Change Delete Import                                                                                    |             |
|                                                             | default                                                                                                    |             |
| <b>30</b> 00:00:12.000 00:00:13.000                         | Tier Name russian 000 00:00:20.000 00:00:21.000 00:00:22.000                                                |             |
|                                                             | Participant                                                                                                 |             |
| A.T.                                                        | Annotator                                                                                                   |             |
| 00 00:00:12.000 00:00:13.000                                | Parent Tier even                                                                                            | Вышестоящий |
| default<br>(0)                                              | Linguistic Type perevod                                                                                     |             |
| even                                                        | Default Language English (United States) (System default)                                                   | уровень     |
|                                                             | More Options                                                                                                | 51          |
|                                                             | Add Close                                                                                                   | ·           |
|                                                             |                                                                                                    |             |
|                                                             |                                                                                                    |             |
|                                                             |                                                                                                    |             |
|                                                             |                                                                                                    |             |
| Page 4 Sec 1 4/4 At 16.4cm Ln 11 Col 31                     | REC TRK EXT OVR Russian (Ru 🗳                                                                               |             |
| 🐮 Start 🛛 🐹 Elan - Undefined File 🧏 Elan - Krivoshapkina_lj | 🐹 ELAN - Linguistic Annot 🕐 ELAN-haoundout - Micr 🧕 Tools — MPI Webste 🛛 🚱 👿 🧕 🗷 🍙 📀 🔤 🛃 🚣 « 🔊 🗐 💭 11:04 PM |             |

Нужно сохранить файл: → File → Save as...

## 2) Вводить аннотации

Чтобы начать вводить аннотации, нужно сначала активировать тот уровень аннотации, в который Вы хотите вводить аннотации;

активированный уровень = красный (на следующем фото – уровень еv для транскрибирования – активынй)

| 2 Elan - Undefined File Name                                                                                                    |                        |
|----------------------------------------------------------------------------------------------------|------------------------|
| Elle Edit Annotation Iler Type Search View Options Window Help                                                                                                    |                        |
| Find     Text     Sublities     Audio Recognizer     Centrols       Volume:     0     0     0     0     0       Bate     50     0     0     0     0                                                                                                    |                        |
|                                                                                                    | 200                    |
| W000000011         Distribution 000000000000000000000000000000000000                                                                                                    | <del>\$</del>          |
|                                                                                                    |                        |
| iché dobí acabéz dobí acabéz dobí acabés dobí acabés dobí acabét dobí acabét d | активированный уровень |
|                                                                                                    | 5 F 5 5 6 12           |
| Page 5 Sec 1 S/5 At 15.9cm Ln 10 Col 58 REC TRK Ext OVR Russian (Ru 🔐                                                                                                    |                        |
| 🏦 Start 📔 🖉 Removable Disk (E:) 🔄 ELAN-haoundout - Mcro 🛛 🗽 Han - Underlined File N                                                                                                    | 10:01 PM               |

Потом нужно выделить тот кусок речи, который Вы хотите аннотировать – одно предложение, например. В этом помогает звуковая волна, где можно видеть снижающуюся интонацию, или речевые паузы.

| 🔀 Elan - Undefined File Name                                                                                                    | <u>K</u>   |
|----------------------------------------------------------------------------------------------------|------------|
| Ele Edit Annotation Tier Type Search View Options Window Help                                                                                                    |            |
| Off         Text         Subleties         Audio Racognizer         Controls           0         1         1         1         1         1         1         1         1         1         1         1         1         1         1         1         1         1         1         1         1         1         1         1         1         1         1         1         1         1         1         1         1         1         1         1         1         1         1         1         1         1         1         1         1         1         1         1         1         1         1         1         1         1         1         1         1         1         1         1         1         1         1         1         1         1         1         1         1         1         1         1         1         1         1         1         1         1         1         1         1         1         1         1         1         1         1         1         1         1         1         1         1         1         1         1         1         1         1 |            |
| 000038401 Selection 00.03.1440-000038400 6560                                                                                                    |            |
|                                                                                                    |            |
|                                                                                                    | выделенный |
| 10.31.000 00.00.32.000 00.00.33.000 00.00.34.000 00.00.35.000 00.00.35.000 00.00.37.000 00.00.38.000 00.00.39.000 00.00.40.000 00.00.41.000 00.00.41.000                                                                                                    | 1          |
|                                                                                                    | фрагмент = |
|                                                                                                    | голибой    |
|                                                                                                    | Толуоби    |
| 101                                                                                                    |            |
|                                                                                                    |            |
|                                                                                                    |            |
|                                                                                                    |            |
|                                                                                                    |            |
| 二字 こうしん しんしん しんしん しんしん しんしん しんしん しんしん しんしん                                                                                                    |            |
|                                                                                                    |            |
|                                                                                                    |            |
| Page 6 Sec 1 6/6 At 144cm Ln 7 Col 1 REC TRK EXT OVR Russian (Ru 🗳                                                                                                    |            |
| 🍠 Start   😪 Removable Disk (E:)   🖉 ELAN-haoundout - Micro   🌉 Elan - Undefined File Name   🏭 🚱 💓 🚱 🐼 🟠 🕑 🔢 📓 🖉 🖏 🖏 🖏 🥵 🧱 🛄 10:05 i                                                                                                    | 1          |

После этого в активированном уровне при двойном клике мышкой по выделенному фрагменту открывается окно для аннотации, куда можно вписать транскрипции (перевод, комментарий etc..).

| Z Elan - Undefined File Name                                                                   |                                                              |           |
|------------------------------------------------------------------------------------------------|--------------------------------------------------------------|-----------|
| Elle Edit Annotation Tier Type Search View Options Window Help                                 |                                                              |           |
| Grid         Text         Subtlies         Audio Recognizer         Controls           Volume: | , , , , , , , , , , , , , , , , , , ,                        |           |
|                                                                                                | 100 200                                                      |           |
| 00:00:31:440 - 00:03:8:400 6960<br>IN IN IN FN FN FN FN FN FN FN FN FN FN FN FN FN             | \$                                                           |           |
|                                                                                                |                                                              |           |
| <b>10:31.000</b> 00:00:32.000 00:00:33.000 00:00:34.000 00:00:35.000 00:00:36.000 00:00:37.000 | 00:00:38.000 00:00:39.000 00:00:40.000 00:00:41.000 00:00:42 |           |
|                                                                                                |                                                              |           |
| 10.31.000 00.00.32.000 00.00.33.000 00.00.34.000 00.00.35.000 00.00.36.000 00.00.37.000        | 00:00:38.000 00:00:39.000 00:00:40.000 00:00:41.000 00:00:42 | вводить   |
| 10                                                                                             |                                                              | аннотацию |
|                                                                                                | <del>-</del>                                                 |           |
| Page 7 Sec 1 7/7 At 4cm Ln 4 Col 1 REC TRK EXT OVR Russian (Ru                                 |                                                              |           |
| 🐮 Start 🔰 🛥 Removable Disk (E:) 🛛 🖉 ELAN-haoundout - Micro 🛛 🕱 Elan - Undefined File N         | 🕒 📝 💽 🖬 🎧 💿 👘 📓 🖉 🖉 🔝 🔯                                      |           |

Сохранить написанное: Strg+enter (ввод)

| 💯 Elan - Undefined File Name                                                                                                    |                                                                    |
|----------------------------------------------------------------------------------------------------|--------------------------------------------------------------------|
| Elle Edit Annotation Tier Type Search View Options Window Help                                                                                                    |                                                                    |
| Gid         Text         Subtriles         Audio Recegnizer         Centrols           Volume:         0         0         50                                                                                                    | · · · · · · · · · · · · · · · · · · ·                              |
| Rate:         100           0         0           100         0                                                                                                    | ,<br>200                                                           |
|                                                                                                    |                                                                    |
| <b>1031.000</b> 00.00.32.000 00.00.33.000 00.00.34.000 00.00.35.000 00.00.36.000 00.00.37.000 00.00.38.                                                                                                    | 0000 000038.000 00:00.40.000 00:00.41.000 00:00.42                 |
| Selection: 00:00:31.440 - 00:00:38.400                                                                                                    |                                                                    |
| 30:31:000<br>суларов         00:00:32:000         00:00:33:000         00:00:34:000         00:00:35:000         00:00:36:000         00:00:36:000         00:00:36:000         00:00:36:000         00:00:36:000         00:00:36:000         00:00:36:000         00:00:36:000         00:00:36:000         00:00:36:000         00:00:36:000         00:00:36:000         00:00:36:000         00:00:36:000         00:00:36:000         00:00:36:000         00:00:36:000         00:00:36:000         00:00:36:000         00:00:36:000         00:00:36:000         00:00:36:000         00:00:36:000         00:00:36:000         00:00:36:000         00:00:36:000         00:00:36:000         00:00:36:000         00:00:36:000         00:00:36:000         00:00:36:000         00:00:36:000         00:00:36:000         00:00:36:000         00:00:36:000         00:00:36:000         00:00:36:000         00:00:36:000         00:00:36:000         00:00:36:000         00:00:36:000         00:00:36:000         00:00:36:000         00:00:36:000         00:00:36:000         00:00:36:000         00:00:36:000         00:00:36:000         00:00:36:000         00:00:36:000         00:00:36:000         00:00:36:000         00:00:36:000         00:00:36:000         00:00:36:000         00:00:36:000         00:00:36:000         00:00:36:000         00:00:36:000         00:00:36:000         00:00:36:000         00:00:36:000         00:00:3 | образово ососново ососнато ососнато ососната сохраненная аннотация |
| 4                                                                                                    | <u>×</u>                                                           |
| Page 7 Sec 1 7/7 At 14.9cm Ln 8 Col 1 REC TRK EXT OWR Russian (Ru                                                                                                    |                                                                    |
| 🛃 Start 🛛 🖙 Removable Disk (E:) 🖉 ELAN-haoundout - Micro 🕱 Elan - Undefined File N                                                                                                    | N 🔟 🖸 🕢 🕺 🗮 🖉 👯 🖑 👯 💭 10:08 PM                                     |

Чтобы воспроизвести звук только выделенного отрывка, можно нажать на кнопку >S

ОЧЕНЬ ВАЖНО: аннотации должны быть неотрывными, поэтому нужно маркировать следующий кусочек, начиная чуть-чуть перед концом первого:

| 🔎 Elan - Undefined File Name                                                                                                    |                   |
|----------------------------------------------------------------------------------------------------|-------------------|
| Elle Edit Annotation Tier Type Search View Options Window Help                                                                                                    |                   |
| Original         Controls           Volume:         0           0         50           100           0         100                                                                                                    | скорость          |
|                                                                                                    | P • ···           |
| 00.00.42.810 Seletion: 00.00.38.310-00.00.42.810 4500                                                                                                    |                   |
| Id         Id         Id         FF         Id         Id |                   |
|                                                                                                    |                   |
| 32.000 00.00.33.000 00.00.34.000 00.00.35.000 00.00.35.000 00.00.37.000 00.00.38.000 00.00.34.000 00.00.41.000 00.00.42.000 00.00 43.00                                                                                                    |                   |
|                                                                                                    | перекрытие конца  |
| 32,000 00.00.33,000 00.00.34,000 00.00.35,000 00.00.36,000 00.00.37,000 00.00.38,000 00.00.39,000 00.00.41,000 00.00.41,000 00.00.42,000 00 00.00.42,000                                                                                                    |                   |
| 94 MPM                                                                                                    | одной аннотации   |
|                                                                                                    |                   |
|                                                                                                    | началом слелующей |
|                                                                                                    |                   |
|                                                                                                    |                   |
|                                                                                                    |                   |
|                                                                                                    |                   |
|                                                                                                    |                   |
|                                                                                                    |                   |
|                                                                                                    |                   |
| Page 8 Sec 1 8/8 At 4.4cm Ln 5 Col 1 REC TRK EXT OVR Russian (Ru LL2)                                                                                                    |                   |
| 🐉 Start 🛛 😪 Removable Disk (E) 🖉 ELAN-haoundout - Micro 🛛 🧏 Flan - Lindefined File N 👘 🖓 📷 🗮 10:15 PM                                                                                                    |                   |

Скорость речи можно снижать через Rate – если передвинуть стрелку налево, то речь замедляется.

Чтобы сохранить файлы во время работы: Strg+S (или → File → Save).